# Getting started with Logitech<sup>®</sup> Surround Sound Speakers Z506

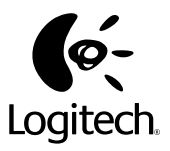

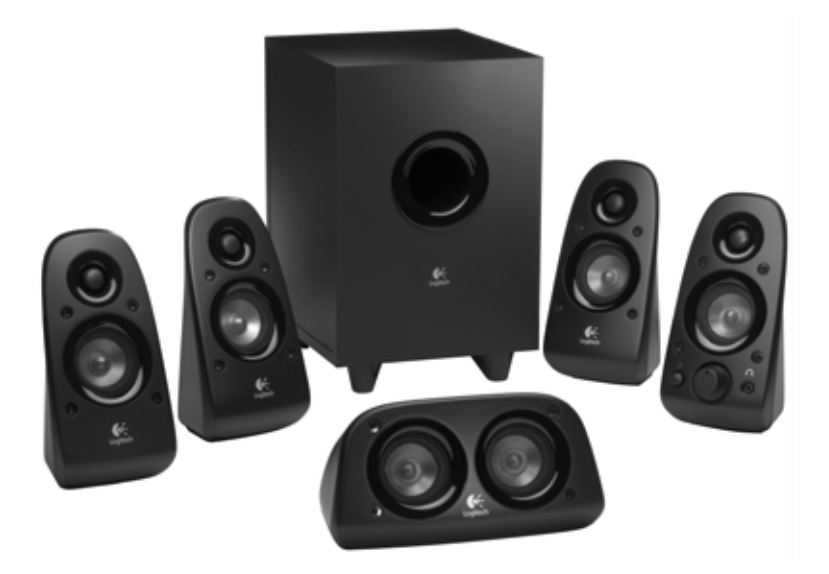

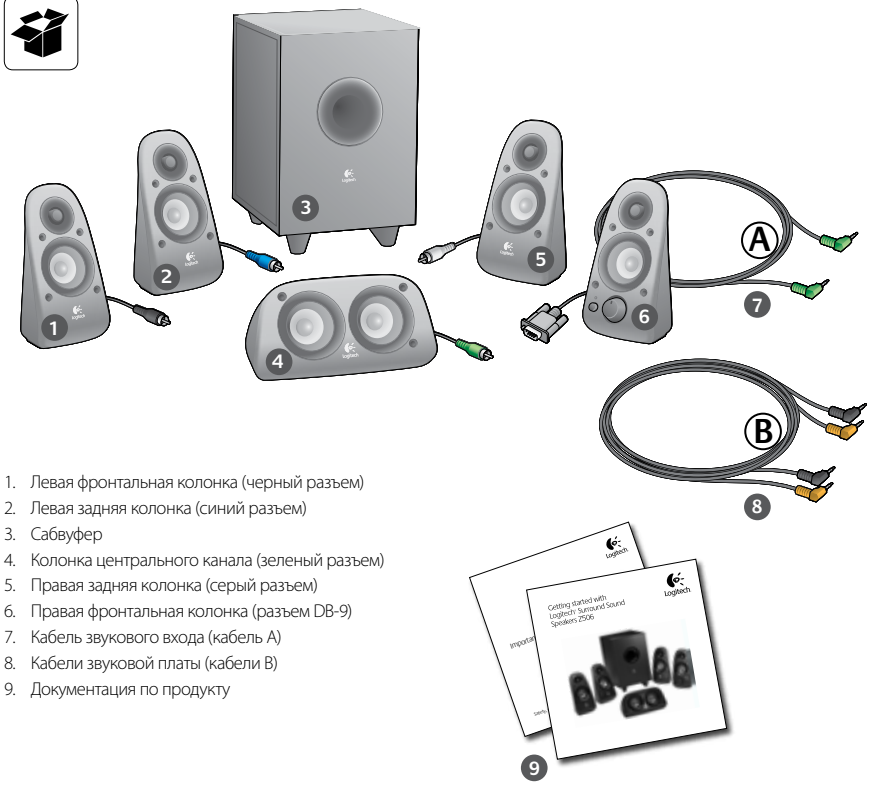

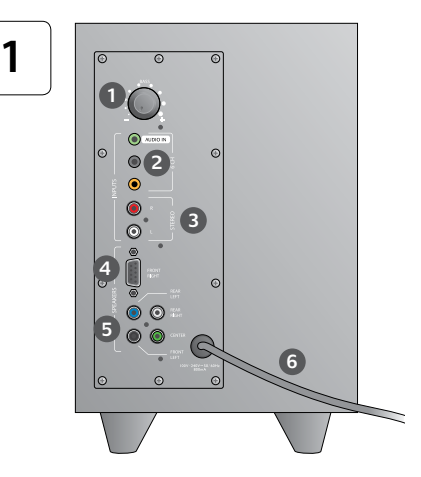

#### Разъемы и элементы управления

- 1. Уровень воспроизведения низких частот
- Разъемы для штекеров источника звука (зеленый, черный, оранжевый)
- Разъемы для штекеров источника звука (белый, красный)
- 4. Порт правой фронтальной колонки (RS-232)
- Разъемы для колонок (левая фронтальная = черный, левая задняя = синий, центральная = зеленый, правая задняя = белый)
- 6. Шнур питания
- 7. Кнопка включения и отключения питания
- Общая громкость; вращайте ручку до упора влево, чтобы выполнить настройку
- Разъем для наушников 3,5 мм. При подключении дополнительных наушников звук акустической системы отключается автоматически; громкость наушников регулируется с помощью регулятора основной громкости

| 2 |
|---|
|   |

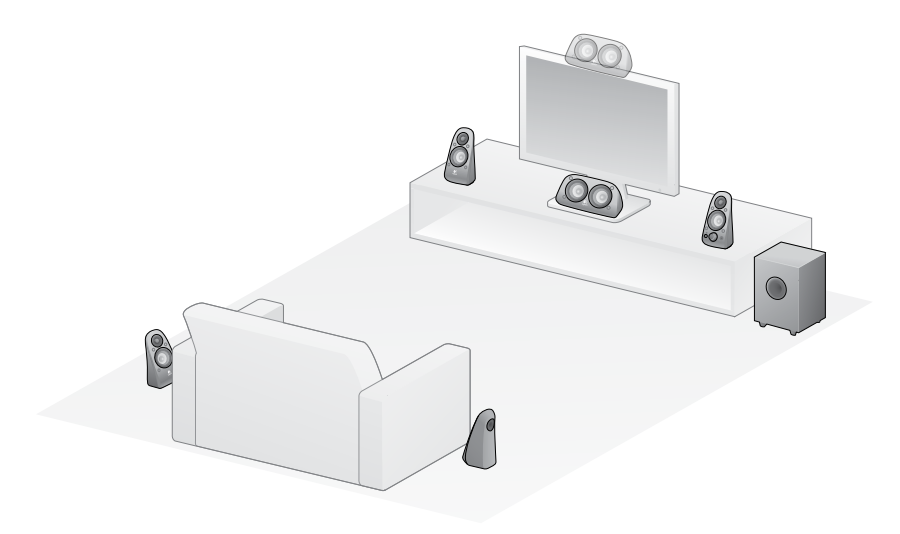

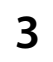

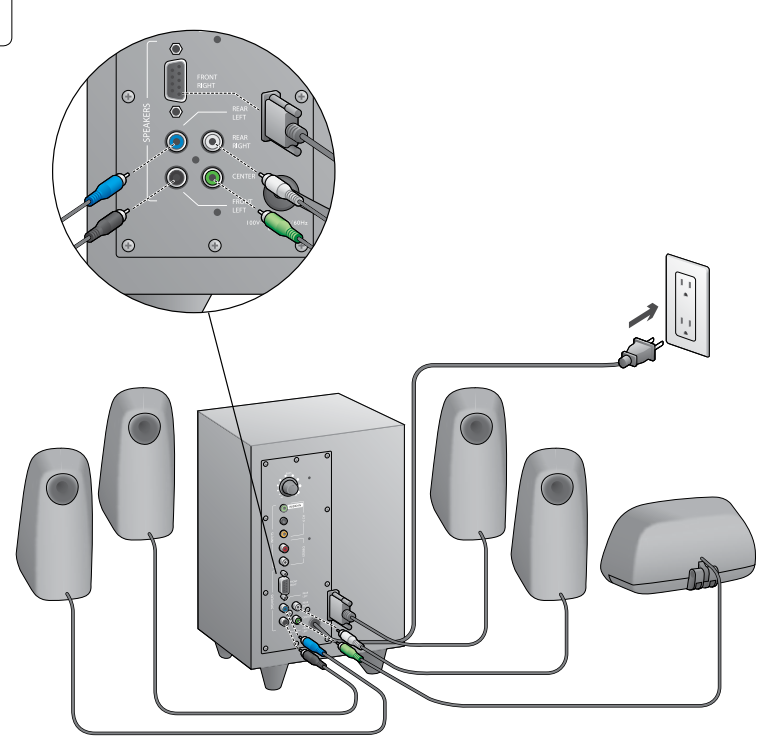

#### Logitech<sup>°</sup> Surround Sound Speakers Z506

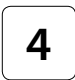

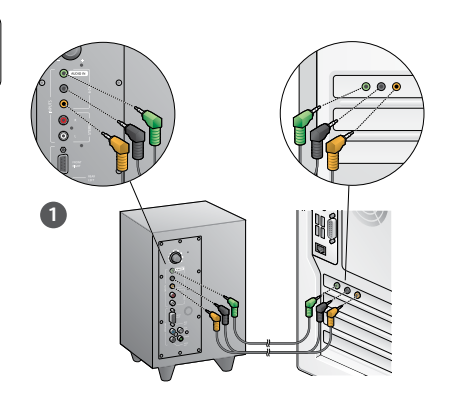

- Разъем для звуковой платы (объемное звучание в формате 5.1). Используйте кабели А и В.
- Разъем для стереозвука. С помощью кабеля А подключайте к ноутбукам, МРЗ-проигрывателям и настольным компьютерам, имеющим звуковые платы со стереозвуком.
- Разъем для игровой приставки. Используйте стереокабели RCA (не входят в комплект поставки).

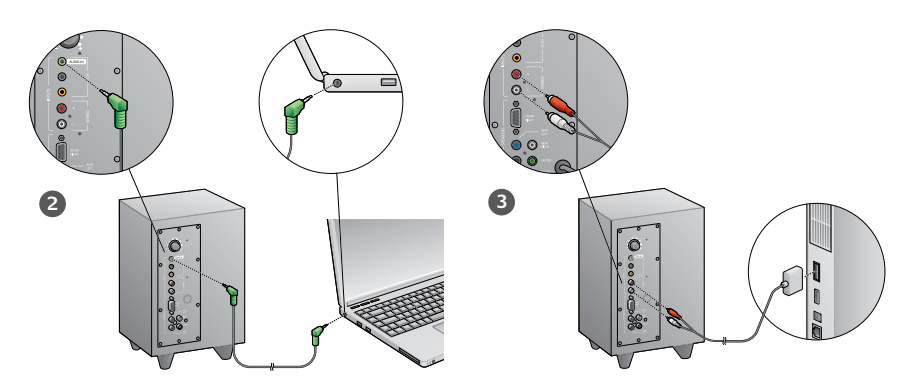

5

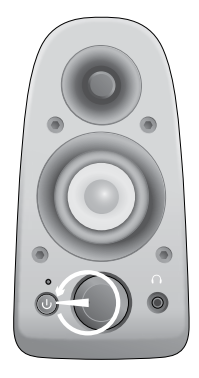

#### Включите систему и запустите источник мультимедиа

- Включите акустическую систему.
- Установите уровень громкости в положение, соответствующее 9 часам на циферблате; в дальнейшем регулируйте громкость по мере необходимости.
- Проверьте уровень воспроизведения низких частот и установите его в положение, соответствующее 12 часам на циферблате; в дальнейшем регулируйте уровень по мере необходимости.
- Включите источник звука (настольный компьютер, ноутбук, МРЗпроигрыватель или игровую приставку/телевизор) и запустите воспроизведение мультимедиа.

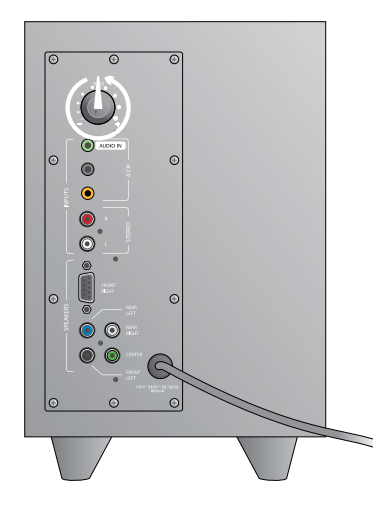

### Помощь в настройке

#### Не включается акустическая система?

- Нажмите кнопку питания на правой фронтальной колонке. Должен загореться светодиод над кнопкой питания.
- Проверьте соединение RS-232 между правой фронтальной колонкой и задней панелью сабвуфера.
- Подключите сабвуфер к другой розетке сети переменного тока.
- При использовании удлинителя с несколькими розетками проверьте его и выполните сброс защиты от перенапряжения, если она сработала.
- Сработал размыкатель цепи, управляющий подачей питания на электрическую розетку? Если у вас есть доступ к домашнему щиту питания, проверьте его на предмет сработавших размыкателей цепи или обратитесь к профессиональному электрику.

### Слабый или вообще отсутствующий звук одной или нескольких колонок?

- Переведите регулятор громкости на правой фронтальной колонке в положение, соответствующее 12 часам на циферблате.
- Если к правой фронтальной колонке подключены наушники, отключите их. При подключении наушников звук акустической системы отключается.
- Проверьте правильность подключения всех колонок акустической системы. Убедитесь, что левая фронтальная колонка подключена к черному разьему RCA на задней панели сабвуфера. (См. действие 3 инструкций по настройке) Все штекеры кабелей колонок должны быть до упора вставлены в соответствующие разъемы на задней панели сабвуфера. Для обеспечения правильного подключения колонок используется цветовое кодирование штекеров и соответствующих им разъемов на сабвуфере.
- Проверьте подключение источника звука (см. действие 4 инструкций по настройке).

Разъем для звуковой платы (объемное звучание в формате 5.1). Используйте кабели А и В. Звуковая плата вашего компьютера должна поддерживать звук в формате 5.1, и у нее должны быть звеленое, черное и оранжевое выходные гнезда или аналогичные им гнезда.

Разъем для стереозавука. С помощью кабеля А подключайте к ноутбукам. МВЗ-проигрывателям и настопльным комплютерам, имеющим звуковые платы со стереозвуком. При использовании настопльного компьютера или ноутбука подключите кабель к разъему пиченного выхода, колонок или наушников; другой конец, кабеля подключите к зеленому входному разъему на задней панели сабвуфера. Разъем для игровой приставки. Используйте стереокабели RCA (не входят в комплект поставки). Подключите кабели RCA к красному и белому разъемам RCA на задней панели сабвуфера.

- При использовании компьютера проверьте регуляторы громкости и баланса в мультимедийном приложении и операционной системе своего компьютера. (Подробнее см. «Проверка регуляторов громкости и баланса операционной системы».)
- При использовании игровой приставки PS3 проверьте настройки выхода. (Подробнее см. «Проверка настроек выхода звукового сигнала для игровой приставки PS3».)
- Выполните выход из используемого мультимедийного приложения (на компьютере или игровой приставке), а затем запустите его повторно.
- Подключите колонки к другому источнику аудиосигнала (например, к МРЗ-проигрывателю). Если колонки работают, причиной проблемы может быть звуковая плата компьютера (или игровой приставки).

## Проверка регуляторов громкости и баланса операционной системы

- Windows\* Vista и Windows\* 7:8 меню «Туск» откройте пункт «Панель управления», выберите элемент «Звук» и перейдите на вкладку «Воспроизведение». В качестве устройства воспроизведения звука выберите свою звуковую плату. Убедитесь, что значок динамика не зачерняут.
- Windows 8: в меню «Пусо» выберите значок «Рабочий стол». В меню «Чудо-кнопки» выберите «Настройки» > «Панель управления» > «Оборудование и звуко > «Звуко > «Воспроизведение».
  В качестве устройства воспроизведения звука выберите свою звуковую плату. Уберитесь, что значок кринамиса не зачеркнут.
- Мас OS\* X. Откройте «Параметры системы» и перейдите на вкладку «Звук/Выход». В качестве устройства воспроизведения звука выберите свои звуковую плату и установите попзунок настройки громкости выходного сигнала в нужное положение. Уберитесь, что снят блажко выключения промкости.

### Проверка настроек выхода звукового сигнала для игровой приставки PS3

- При включенной приставке PS3 воспользуйтесь игровым манипулятором и XrossMediaBar (XMB), чтобы задать настройки выхода звукового сигнала.
- Перейдите по пунктам меню «Sound Settings» (Настройки звука) / «Audio Output Settings» (Настройки выхода звукового сигнала) / Audio Input Connector» (Входной разъем звукового сигнала).
  Выберите изображение, на котором показаны красный и белый стереокабели RCA. Выйдите из настроек звука и из XMB.
- Дополнительные сведения см. в документации на игровую приставку PS3.

### Что вы думаете?

### Пожалуйста, найдите минутку, чтобы сообщить нам. Благодарим за приобретение нашего продукта.\*

| logitedi. Gustomer Survey                                         |             |          |           |           |         |          |          |                          |
|-------------------------------------------------------------------|-------------|----------|-----------|-----------|---------|----------|----------|--------------------------|
| Tell us what you think.                                           |             |          |           |           |         |          |          |                          |
| Here's your chance. Tell us what<br>what we do.                   | you like an | d what w | ve can in | iprove. B | e hones | t What y | ou think | is directly linked to    |
| * Location                                                        |             |          |           |           |         |          |          |                          |
| Click to Select                                                   |             | 0        |           |           |         |          |          |                          |
| * Product category                                                |             |          |           |           |         |          |          |                          |
| Click to Select                                                   |             | \$       |           |           |         |          |          |                          |
| * Product                                                         |             |          |           |           |         |          |          |                          |
| Select a product family above b                                   | efore proce | edir 🔍   |           |           |         |          |          |                          |
| You've owned your product for                                     |             |          |           |           |         |          |          |                          |
| Click to Select                                                   |             | ¢.       |           |           |         |          |          |                          |
| * How likely are you to recomm<br>Not at all likely<br>© 0 0 1 0: | end this pr | oduct to | your tri  | ends, co  | leaguer | or fami  | 09<br>09 | Extremely likely<br>O 10 |
| * Indicates required information                                  |             |          |           |           |         |          |          | Next                     |
|                                                                   |             |          |           |           |         |          |          | 1 of 2                   |

# www.logitech.com/ithink

\* Показанный здесь пример опроса клиентов приведен на английском языке. На веб-узле Logitech поддерживаются многие языки.

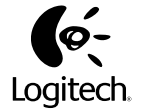

#### www.logitech.com

© 2012 Logitech. All rights reserved. Logitech, the Logitech logo, and other Logitech marks are owned by Logitech and may be registered. Microsoft, Windows Vista, Windows, Xbox 360, and the Windows logo are trademarks of the Microsoft group of companies. Mac and the Mac logo are trademarks of Apple Inc., registered in the U.S. and other countries. "PLAYSTATION," "PlayStation," and "PS3" are registered trademarks of Sony Computer Entertainment Inc. All other trademarks are the property of their respective owners. Logitech assumes no responsibility for any errors that may appear in this manual. Information contained herein is subject to change without notice.

620-002650.006